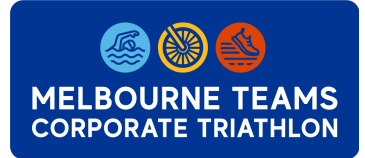

Welcome to registrations for the 2024 Melbourne Teams Corporate Triathlon.

This resource is available to support you in registering teams for the event, which can be done quickly by adding multiple teams or progressively by adding single teams as team members commit.

We recommend Adding Multiple Teams Quickly and locking them in at early pricing levels. Payment can be made via card, or an invoice can be sent if registering for over 6 Teams in one transaction.

Follow the steps below; Step 1. Creating your Company Step 2. Adding Teams 2.1. Adding Multiple Teams Quickly 2.2. Adding a Single Team Note: Payment can be made before adding team member details. Step 3. Adding Participant Details 3.1. Add Participant Details via invite 3.2. Add Participant Details as admin Step 4. Organising payment 4.1 Pay By Credit Card 4.2 Pay By Invoice

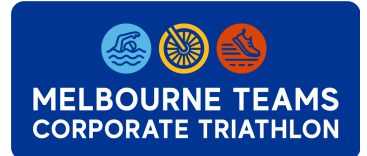

## Step 1. Creating your Company

|                                                                                              | <b>OURNE TEAMS</b><br>RATE TRIATHLON |              |
|----------------------------------------------------------------------------------------------|--------------------------------------|--------------|
| Event Related Enquiries • Fachnical Support                                                  | menor                                |              |
| Melbourne Teams Corporate Triathlon 2024                                                     |                                      |              |
|                                                                                              |                                      | Continues    |
|                                                                                              | -                                    |              |
|                                                                                              | В                                    | ack to top 🔨 |
| FULL' TEAM RELAY<br>MEMBER 1<br>THE STARTER' MEMBER 2<br>THE LINK' MEMBER 3<br>THE FINISHER' | FUN' TEAM RELAY                      |              |

The first step is to 'create your company', which is where you will be able to set up all your team

Upon clicking 'Enter Now' or using this link <u>here</u>, you will be taken to the registration portal.

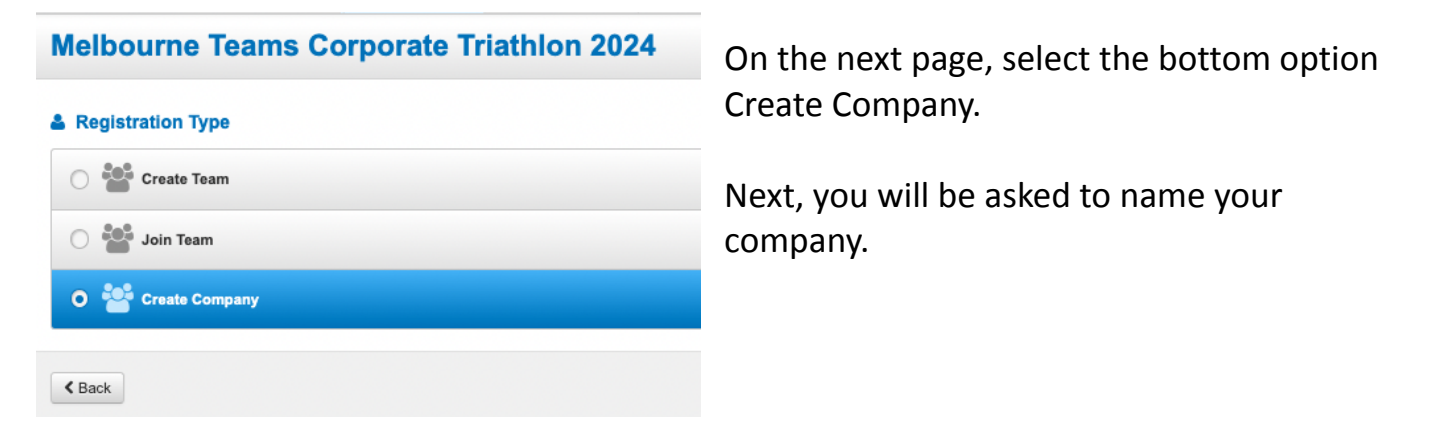

Please make it the full company name. If the name "has already been taken", please let us know as someone else within your organisation may already have set up your company.

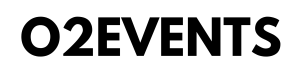

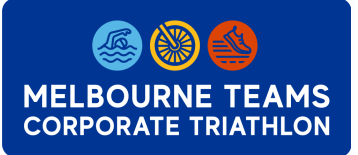

## Melbourne Teams Corporate Triathlon Coordinator Guide to Register

Proceed to complete your personal details as admin of the group and click continue. (You don't have to be competing in the event to be the admin – this is just the person who is in charge of organising the teams for the company)

### **Company Options**

| Company Join Type *                                               | Select how you would like your teams to be                                      |
|-------------------------------------------------------------------|---------------------------------------------------------------------------------|
| O <b>Public</b> - Anybody can join this Company                   | set up, and then how you would like to pay for the registration fee.            |
| Private - Only allow those I invite to join this Company          | If you are planning to pay for all teams via an                                 |
| Password - A Company password is required to join                 | Invoice, please select "the Company will pay".                                  |
| Company Payment Option *                                          | Alternatively, you can make each team pay.                                      |
| The <b>Company members</b> pay for their own registration fees.   | Please note we do not split fees per participant, all fees are <i>per team.</i> |
| The Company pays for all registration fees.                       |                                                                                 |
| Notify the Company administrator when someone joins my Company? * |                                                                                 |
| ○ ★ No                                                            |                                                                                 |
| 🔿 ✔ Yes                                                           | -                                                                               |

Once this has been done successfully, you will be taken to the following Page.

| Melbourne Teams Corporate TriathIon 2024                 | YOU ARE PART OF<br>TEST |
|----------------------------------------------------------|-------------------------|
|                                                          |                         |
|                                                          |                         |
| ✓You have succesfully created a new Company called TEST. |                         |
| What would you like to do now?                           |                         |
| + Add Multiple Teams                                     |                         |
| Manage Company                                           |                         |
| Share Invite Link                                        |                         |

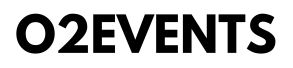

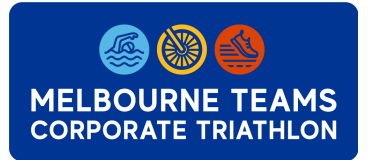

## Step 2. Adding Teams

Once you have set up your company page you can now select 'Add Multiple Teams', or you can review your company page via 'Manage Company'.

(Pictured below is the section of the Company Summary, which can be used to 'Add Multiple Teams')

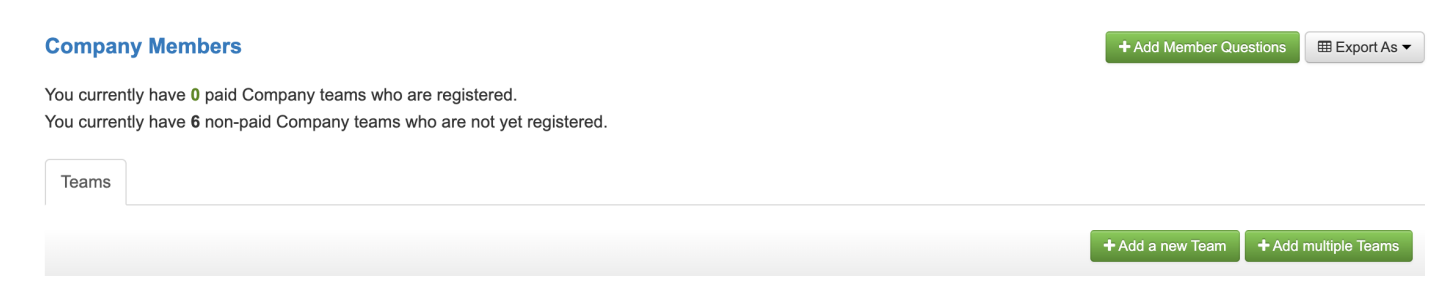

## 2.1 Add Multiple Teams to Your Company Quickly

After selecting 'Add Multiple Teams' you will be brought to the following page.

| S Team Courteam name is created                                     |                                                                                                    |                                                                           |  |
|---------------------------------------------------------------------|----------------------------------------------------------------------------------------------------|---------------------------------------------------------------------------|--|
| Please Note: Required fields a                                      | re marked with *                                                                                                    |                                                                           |  |
| Team Type                                                           |                                                                                                    |                                                                           |  |
| Description                                                         | scription Quantity (Please enter at least one Team type)                                                                                                    |                                                                           |  |
| Full MAIN Team Relay (Team                                          | of 3 - each perform Full Triathlon)                                                                                                    | 3                                                                         |  |
| Fun Team Relay (Team of 2 or 3, Split 1 Triathlon)                  |                                                                                                    | 2                                                                         |  |
| * Team Name<br>* Join Type                                          | <ul> <li>Public - anybody can join this team</li> <li>Private - do not allow other people to join this team</li> <li>Password - a team password is required to join</li> </ul> |                                                                           |  |
| Please Note: Multiple teams wi<br>Frog 2', third team will be calle | ill be created with numbers added AFTER the same team name. Eg; if you enter<br>d 'Team Frog 3', and so on.                                                                    | Team Frog' as the team name, the second team created will be called 'Team |  |

Input the quantity of teams per team type - either or Full MAIN Team Relay or Fun Team Relay.

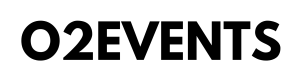

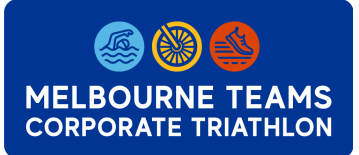

Input a Team name. Please note, that all teams will be numbered accordingly with the Team name first and then a number. These names can be changed afterward if you choose to.

## 2.2 Add a Single Team to Your Company

If you are adding a single team, you will be taken to the following page:

Please Note: Required fields are marked with \*

Are you participating as part of this Team? @

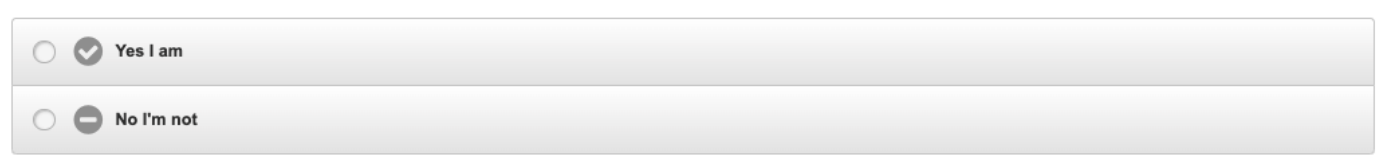

Select either yes or no. Then continue to fill out the remaining details.

Select which type of race your team is registering or, a description of each can be found here.

#### Team Type

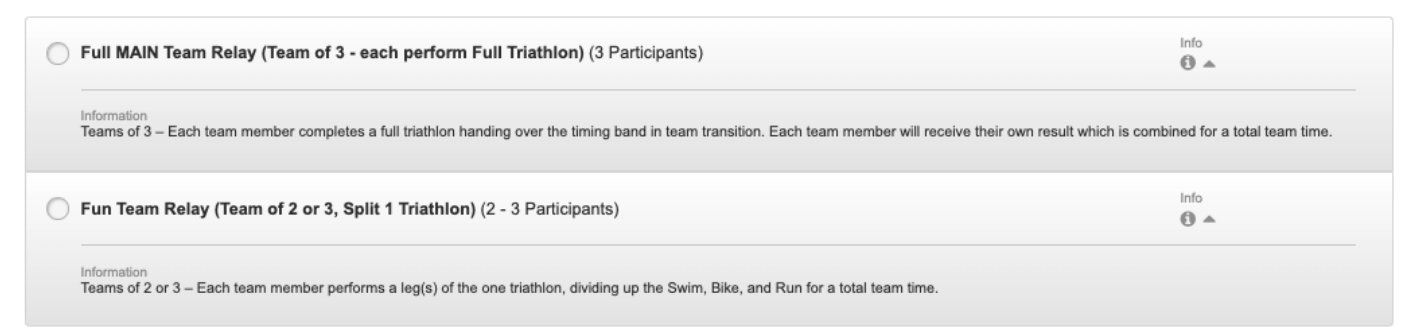

Should you want your teams' kits posted to an address, please input when prompted. Please note, postage will only be for this single team, not the entire company.

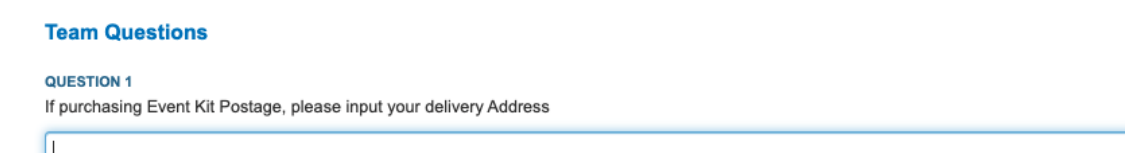

Following this, it will take you to a payment point, you can either elect to pay this now, or select 'My Company Will Pay'

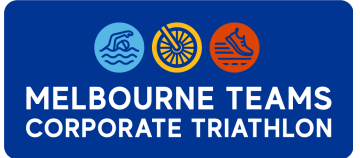

## Step 3. Add Participant Details to Teams

Please note this can be done later after payment.

Once you have successfully set up both your company and added your teams, you can begin to fill in your team member participant details.

First access the company page via the access your registration link.

Once you are back in at the company level, scroll down until you see 'Company Members'

Select the setting cog ( ) on the right-hand side of the team you wish to edit and select 'Edit Team'

| Comp               | any Members                                                                                                    | + Add Member Questions | ⊞ Export As ▼  |
|--------------------|----------------------------------------------------------------------------------------------------|------------------------|----------------|
| You cur<br>You cur | rently have <mark>0</mark> paid Company teams who are registered.<br>rently have <b>3</b> non-paid Company teams who are not yet registered. |                        |                |
| Team               | S                                                                                                    |                        |                |
|                    |                                                                                                    | + Add a new Team + Add | multiple Teams |
|                    | O2 Crew 1 (Full MAIN Team Relay (Team of 3 - each perform Full Triathlon))                                                                   | 0 0                    | <b>6</b>       |
| ••                 | O2 Crew 2 (Full MAIN Team Relay (Team of 3 - each perform Full Triathlon))                                                                   | 0 0                    | 00.            |
| ••                 | O2 Crew 3 (Fun Team Relay (Team of 2 or 3, Split 1 Triathlon))                                                                               | 0 0                    | <b>6</b>       |

Now that you are in the Team level scroll down until you see 'Team Members'. It will currently look like this.

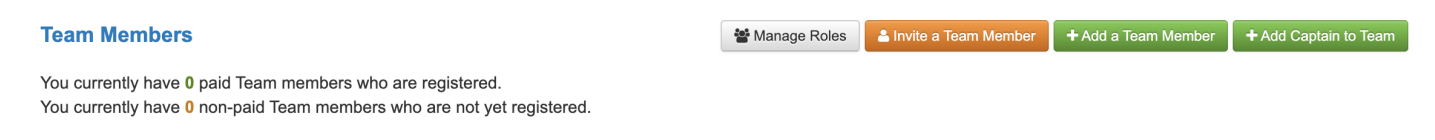

You will see a number of buttons on the right-hand side. Here you will have the option to *(Invite a Team Member'* (orange button) or *'Add a Team Member'* (green button)

If you wish for the members of this team to register themselves (which we recommend if you have a large number of teams), simply click on the Orange 'Invite a Team Member' button. Alternatively, you have their individual details you can 'Add a Team Member' details yourself as the Company Admin.

🐣 Invite a Team Member

## 3.1 Invite a Team Member (Orange Button) -

You have a number of ways to invite team members to the team:

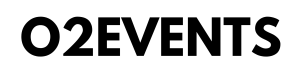

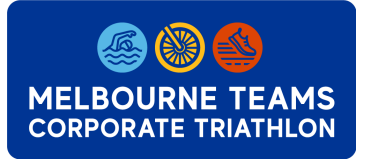

## Melbourne Teams Corporate Triathlon Coordinator Guide to Register

| Invite Team Me     | mbers                           |                    |                        | Plea | se Note: Required fields are marked with * |
|--------------------|---------------------------------|--------------------|------------------------|------|--------------------------------------------|
| Share URL Link     | Share via Social Media          | Share via Email    | Email from our system  |      |                                            |
| Share this link wi | ith your friends for them to jo | in your Team       |                        |      |                                            |
| https://www.reg    | isternow.com.au/secure/Reg      | ister.aspx?E=47309 | 9&TeamInviteID=8999407 | ć    | 2                                          |
|                    |                                 |                    |                        |      |                                            |

## Invite team members via 'URL Link':

The simplest way is to copy and paste the URL link to the 3 team members.

Using this link, participants will be able to register themselves within the team. Also, they will be able to select if they will be participating in the swim, bike or run in the Fun Team Relay. Or alternatively, which position they wish to do 1<sup>st</sup>, 2<sup>nd</sup> or 3<sup>rd</sup> in the Full Team Relay.

NOTE: Each Team will have its own URL, you will need to ensure you are only sending the URL to the 2 or 3 people in that particular team.

## Invite team members via 'Email from our system':

Another option is to enter the first name, last name and email of each team member and select '*send invitations'*.

## 3.2 Add a Team Member (Green Button) - + Add a Team Member

If you wish to add participants details yourself, you can select 'Add A Team Member' (Green button). You will be then required to complete the registration form on their behalf, including any medical information, emergency contact information, and to sign the participant waiver on their behalf.

You will also find the 'Manage Roles Button'. Once there are enough members added to the team (more than 2 in the Fun Tri and 3 in the Full Tri), you will be able to assign which order they will race in.

### Team Member: Manage Roles

### Team Member: Manage Roles

| Assign a participant to a role |               |   | Assign a participant to a role |               |   |
|--------------------------------|---------------|---|--------------------------------|---------------|---|
| *First                         | Please Select | ~ | Swimmer                        | Please Select | ~ |
| *Second                        | Please Select | ~ | Rider                          | Please Select | ~ |
| *Third                         | Please Select | ~ | Runner                         | Please Select | ~ |

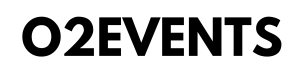

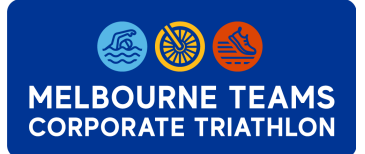

Once the Team members details are in, this team is completed. If you wish to select another team, you will need to scroll to the top of the team page, and click on 'Company Summary' (in the top left hand side of the screen).

This will take you back to the Company Summary Page, where you can open a different Team page.

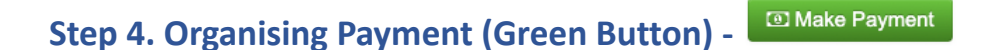

Payment can be made either by Credit Card or via Invoice. We note that Businesses may require a quote for pre approval from internal finance departments. If this is the case please get in contact with us.

For steps on how to pay please see below.

## 4.1 Pay by Credit Card

Once the teams have been added to the group page, you will be able to make payment for them. You do not need any participant details in the system in order to pay. From the company page, scroll down to the Financial Summary Section. You will see a green "Make Payment" button.

| Financial Summary                                |          | =          | View Details 🛛 👁 Make Payment |
|--------------------------------------------------|----------|------------|-------------------------------|
| Charge Type                                      | Quantity | Total      | Status                        |
| Registration Fees                                | 6        | \$2,070.00 | 5                             |
| Total Charges Total Payments Balance Outstanding |          |            | Dutstanding                   |
| \$2070.00 AUD                                    | \$0 AUD  | \$2070     | 0.00 AUD                      |

You will then be taken through the Payment Selection Page, select Save and Continue down the bottom.

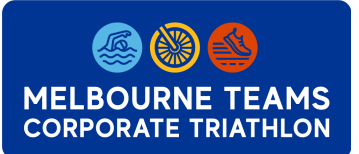

## **Payment Selection**

Please select the items you are paying for in this payment

| Select All   Group by: Charge Type Company Members | Expand All                     |
|----------------------------------------------------|--------------------------------|
| ▶ Team: O2 Events 1                                | QTY: 1 Total Payable: \$420.00 |
| ▶ Team: O2 Events 2                                | QTY: 1 Total Payable: \$420.00 |
| ▶ Team: O2 Events 3                                | QTY: 1 Total Payable: \$420.00 |
| ▶ Team: O2 Events 4                                | QTY: 1 Total Payable: \$285.00 |
| ▶ Team: O2 Events 5                                | QTY: 1 Total Payable: \$285.00 |
| ▶ Team: O2 Single Team                             | QTY: 1 Total Payable: \$420.00 |
|                                                    | Total Payment: \$2,250.00 AUD  |
|                                                    |                                |
| < Back to Summary                                  | Save & Continue >              |

## You will then be taken to the transaction summary page, select the continue button.

### **Company Transaction Summary**

| Please review selected items you wish to pay for. If you are qualified for discounts, it will be highlighted in yellow. |                          |          |           |
|----------------------------------------------------------------------------------------------------|--------------------------|----------|-----------|
|                                                                                                    |                          | E        | xpand All |
| ► O2 Events 1 Team                                                                                                    | <b>ΩΤΥ: 1</b>            | Totals:  | \$420.00  |
| ► O2 Events 2 Team                                                                                                    | QTY: 1                   | Totals:  | \$420.00  |
| ► O2 Events 3 Team                                                                                                    | <b>α</b> τγ: 1           | Totals:  | \$420.00  |
| ► O2 Events 4 Team                                                                                                    | QTY: 1                   | Totals:  | \$285.00  |
| ► O2 Events 5 Team                                                                                                    | QTY: 1                   | Totals:  | \$285.00  |
| ► O2 Single Team Team                                                                                                   | QTY: 1                   | Totals:  | \$420.00  |
| Apply Promotion Code                                                                                                    | Transaction Grand Total: | \$2250.0 | 00 AUD    |
| PLEASE NOTE: A 4.50% [+GST] Booking Fee is applicable to this transaction. Please contact info@o2events.com.a           | u for enquiries.         |          |           |
|                                                                                                    |                          |          |           |
|                                                                                                    |                          | С        | ontinue > |

Next please proceed to the select the credit card option to make payment.

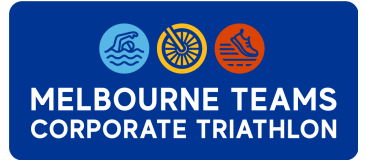

## Melbourne Teams Corporate Triathlon Coordinator Guide to Register

#### Payment Type

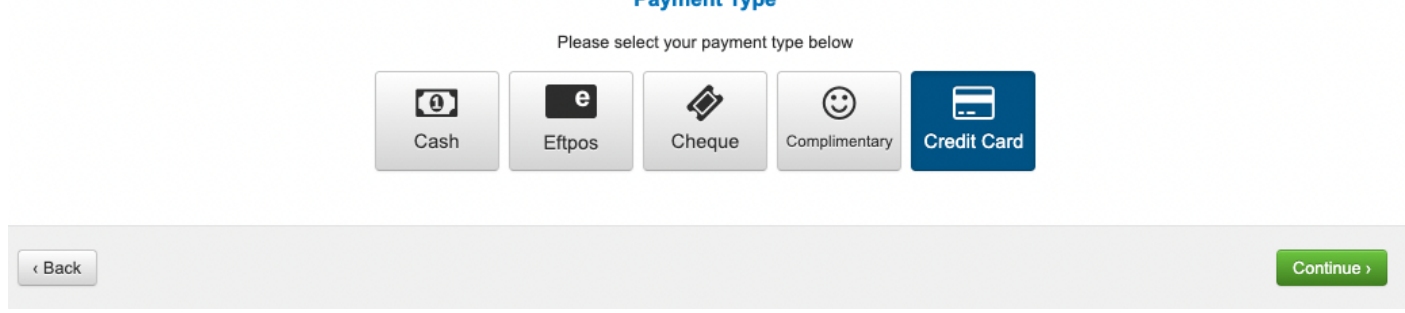

The administrator of the company page will automatically be sent a receipt after the payment is made.

## 4.2 Pay by Invoice

If you are looking to pay via a transfer with Invoice, this can be arranged by getting in contact with us. Once you have added all your teams to your company page, we will be able to issue an invoice of the total fee that requires payment. Once paid, all teams are marked as registered in your Company Page.

If you have any issues with your registrations, please free to email us at info@o2events.com.au, or call us on 0456 479 606.

Regards,

Hamish Seller O2 Events Registration Manager